## **AIG Webinar Guide**

When you log on to Webex for the webinar, this is the screen that will be displayed. You can use the pop-up Conferences i/o app that will be displayed in your Webex window, or you can use your cell phone to scan the QR code. You must check-in to receive credit.

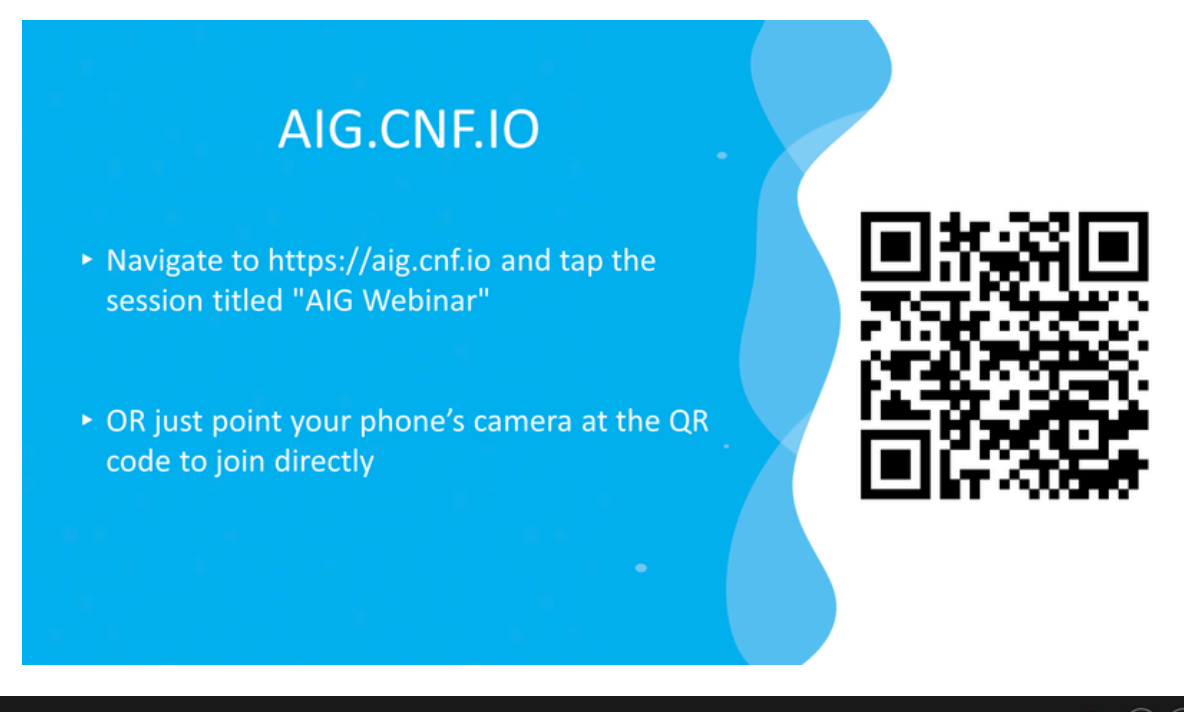

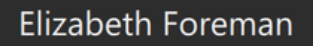

You will see the session title displayed on the right-hand side of your screen. Select the webinar title to sign in.

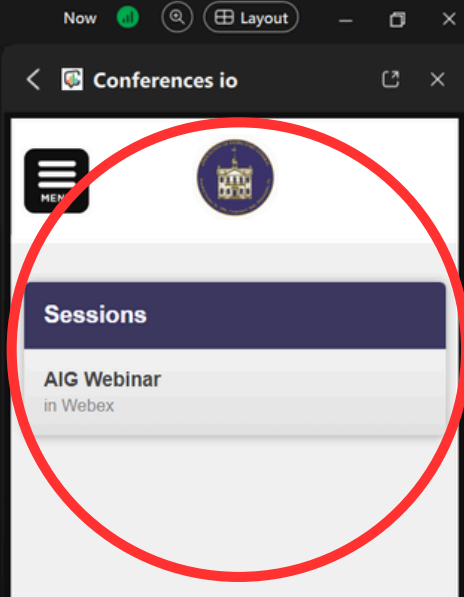

## Attendee <sup>(1)</sup> Unverified

|                                     |                                                                                      | 00:31 📵 🍳 🌐 Layout) — 🗂 🗙             |
|-------------------------------------|--------------------------------------------------------------------------------------|---------------------------------------|
| ٢                                   |                                                                                      | Conferences io                        |
| izabeth Foreman                     | Enter your first name,<br>last name, and email<br>address to check-in.               | AIG Webinar                           |
|                                     | Please do not use all<br>caps. Enter your<br>name exactly as you<br>would like it to | First Name                            |
|                                     | appear on your CPE<br>certificate. Click                                             | Last Name                             |
|                                     | Check In Now to complete.                                                            | Email Address                         |
| Attendee<br><sup>© Unverified</sup> |                                                                                      | Check In Now                          |
|                                     |                                                                                      | · · · · · · · · · · · · · · · · · · · |

Elizabeth Foreman

E

This is what you should see on the right side of your screen throughout the duration of the webinar. When a codeword is displayed on the screen, click on the Codewords button to enter it for CPE credit.

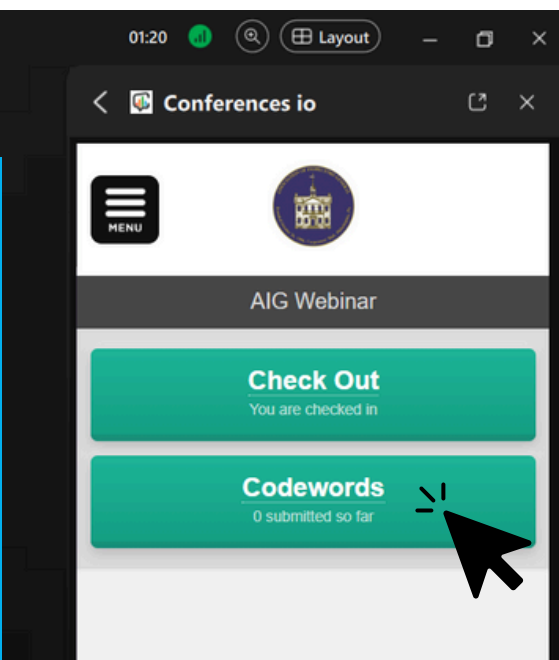

Attendee <sup>® Unverified</sup> Codeword slides will be displayed periodically. You must enter these codewords into the Conferences i/o app on either your cellphone or in your Webex window. Please do not enter codewords into the chat, as they will not be recorded for credit. If you are experiencing issues entering the codewords, write them down along with the time they were displayed, and email us after the webinar at programsupport@inspectorsgeneral.org

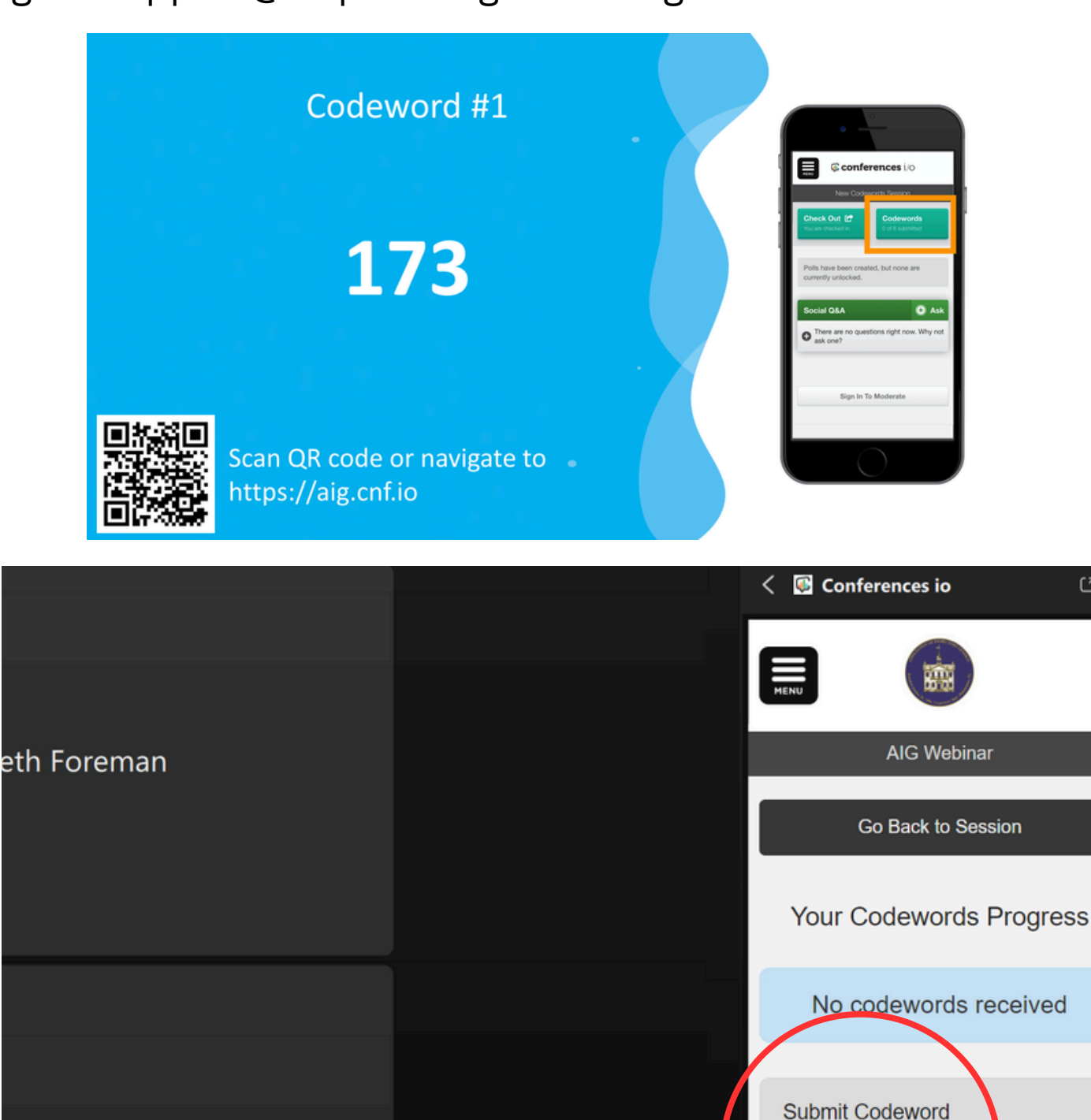

2

Verify

ttendee

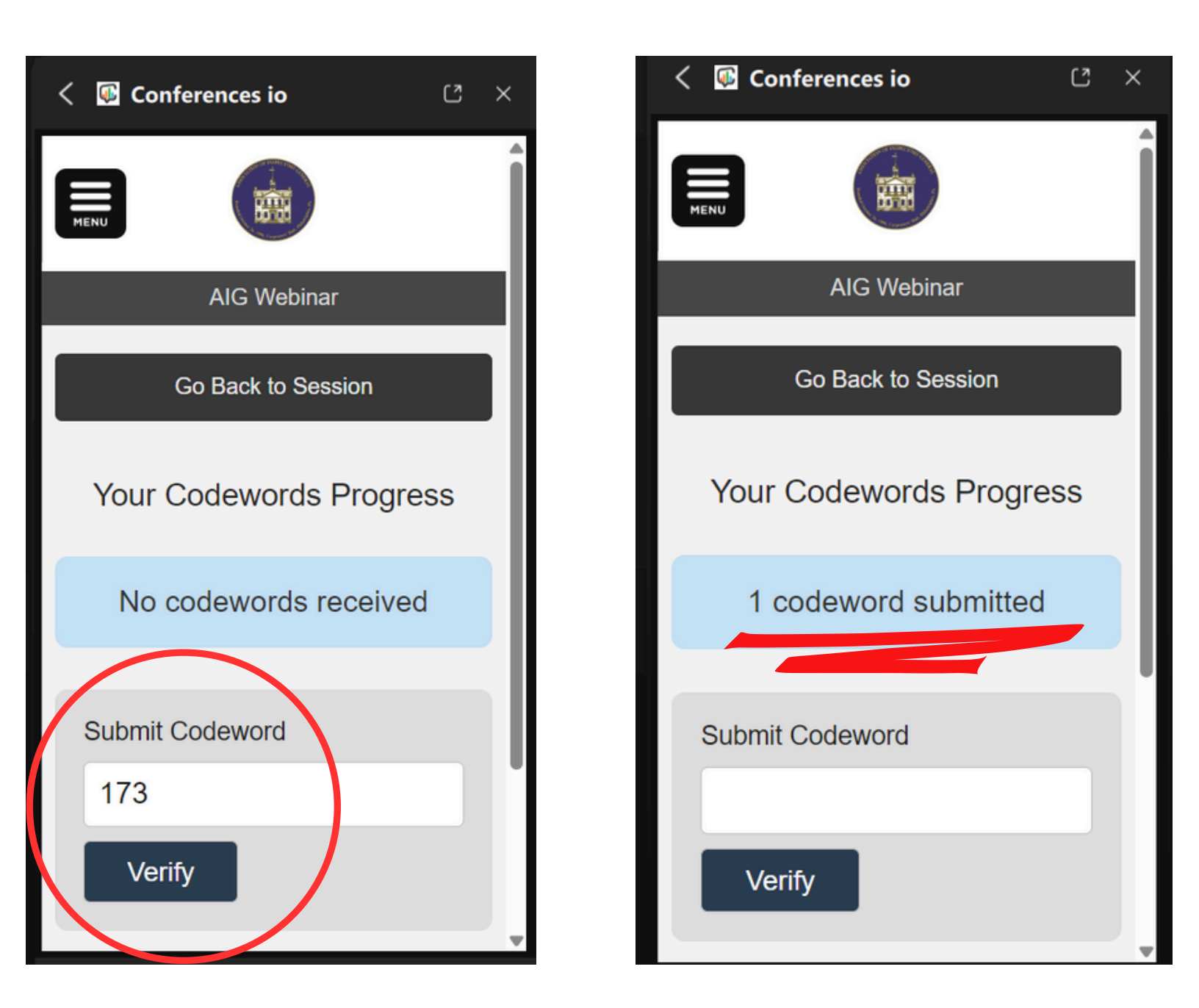

Type the codewords shown on the screen into the "Submit Codeword" box shown above. Click verify to submit. Your progress will be displayed throughout the webinar.

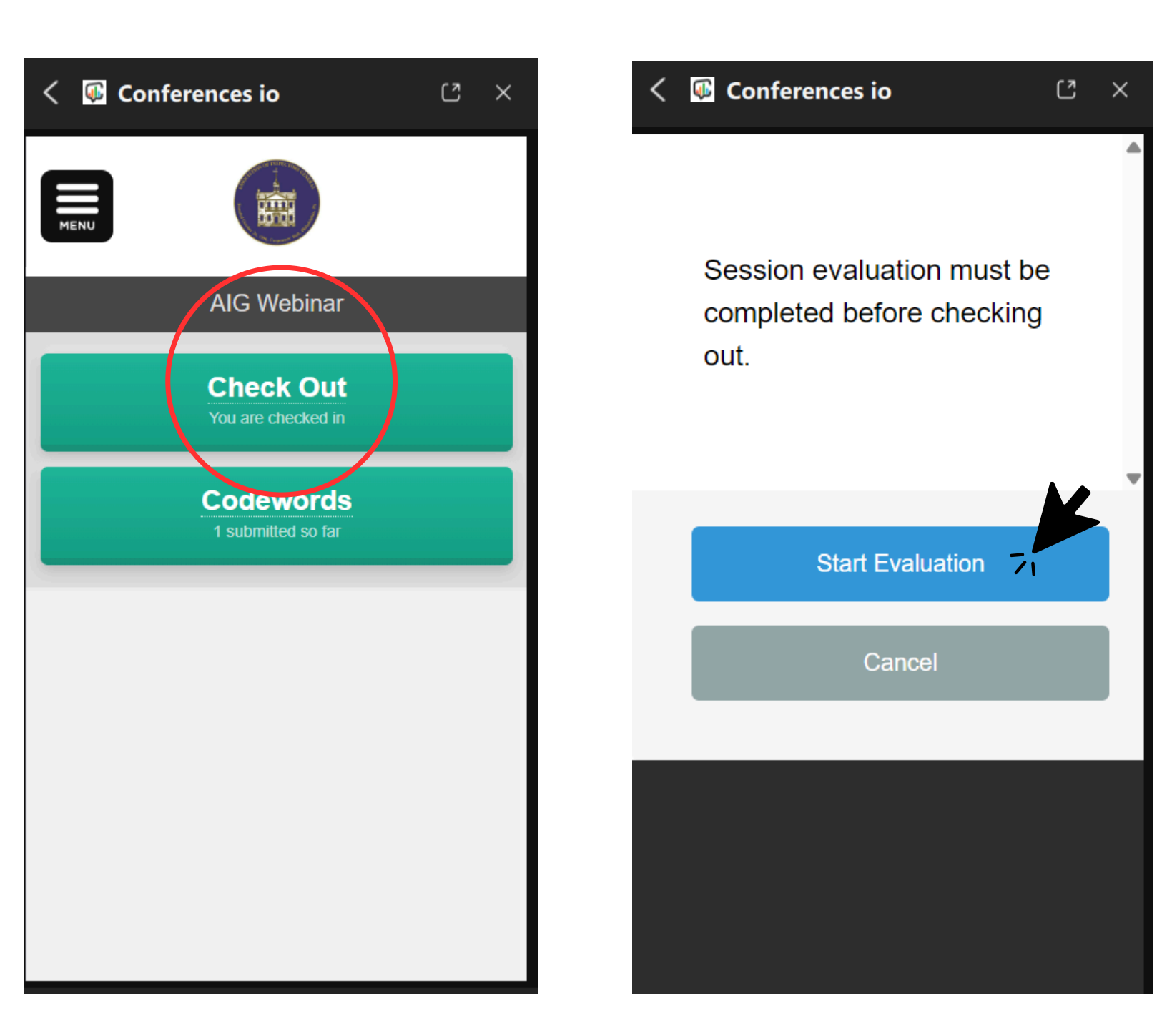

When the webinar has concluded, select the Check Out option. You will automatically be prompted to complete the session evaluation upon checking out.

Click Start Evaluation and answer the mulitple choice questions.

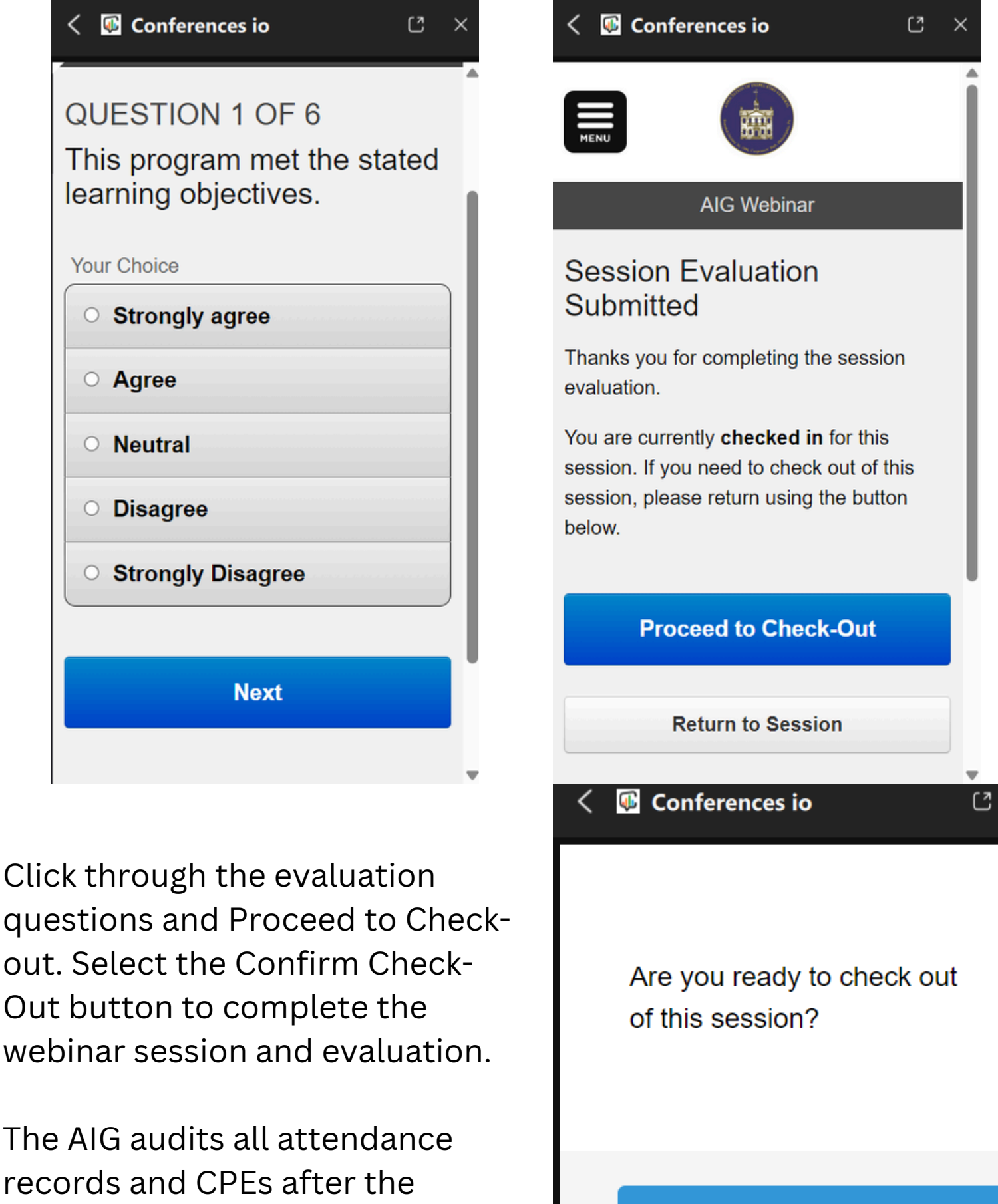

records and CPEs after the webinar. Please allow a minimum of 48 hours to receive your CPE certificate.

## Cancel

**Confirm Check-Out** 

×